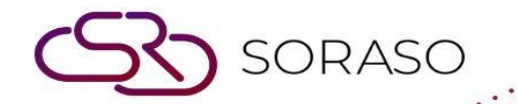

# Manual

### **POS-Menu Store User Guide**

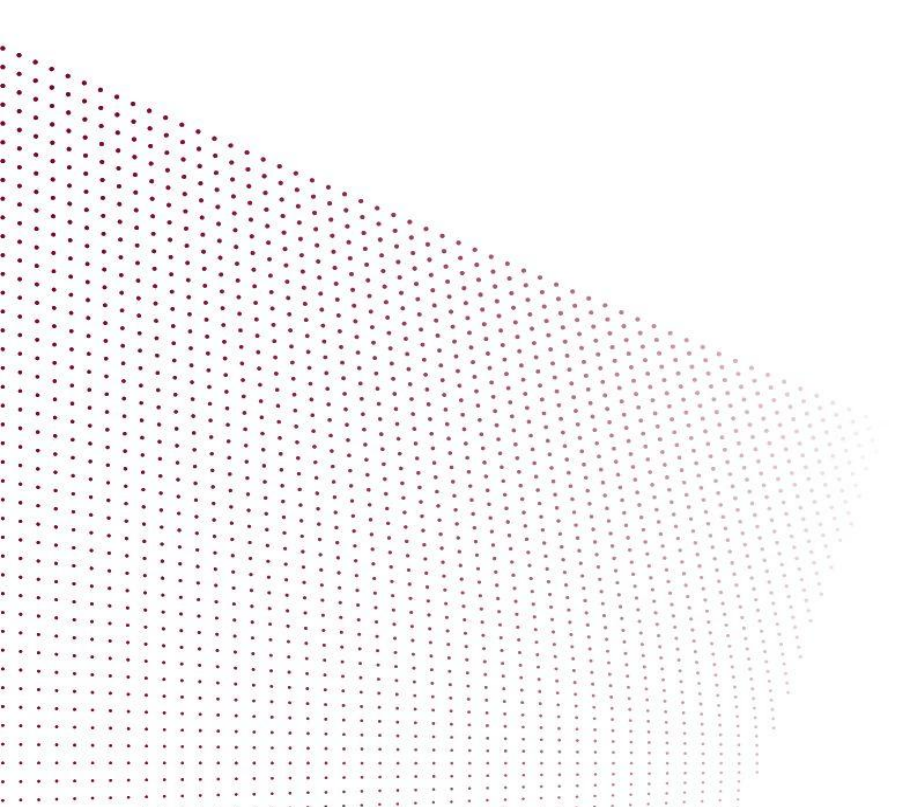

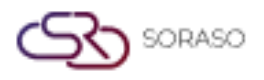

## **TABLE OF CONTENTS**

| Additional Group | 04 |
|------------------|----|
| Additional       | 05 |
| Condiment Group  | 06 |
| Condiment        | 07 |
| Business Type    | 08 |
| Group            | 09 |
| Subgroup         | 10 |
| Unit             | 13 |
| Size             | 14 |
| Menu Store       | 15 |
| Course           | 19 |

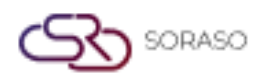

|                              | Version :<br>Last Updated :<br>Author : | 10.02<br>18 June 2025<br>QA Team |
|------------------------------|-----------------------------------------|----------------------------------|
| Apply to Outlet              |                                         | 20                               |
| Manage Outlet Item           |                                         | 21                               |
| Favorite Group               |                                         | 22                               |
| Apply Menu to Favorite Group |                                         | 23                               |
| Import Data                  |                                         | 25                               |

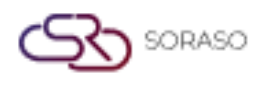

#### **1. Overview**

This POS – Menu Store User Guide provides hotel staff and system users with clear instructions to manage and configure POS menu items, including additional items and condiments. It supports accurate order processing and enhances guest experience through structured, easy-to-follow steps.

#### 2. Additional Group

Available under the **Additionals & Condiments Menu > Additional Group**, this function allows staff to manage additional item groups. Users can create and configure additional groups that can be linked to menu items for better customization and upselling options.

To perform the task:

- 1. Press **New** to create a new additional group.
- 2. Enter the Additional Group Code.
- 3. Enter the Additional Group Name (default language).
- 4. Press + Language.
- 5. Select a language and enter the Additional Group Name in the selected language.
- Press Save to create the additional group.
   Press Cancel to discard the action and close the pop-up.

| Additional Group       | > |
|------------------------|---|
| Additional Group Code* |   |
| Additional Group Name  |   |
| + Language             |   |
| Additional Group Name* |   |
| Status*                |   |
| Status*                |   |
|                        |   |
|                        |   |
|                        |   |
|                        |   |
|                        |   |
|                        |   |

**Note:** Ensure all required information accurately. If you press Add Language, you must fill in the name for the selected language.

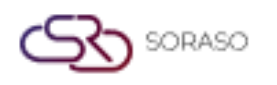

#### 3. Additional

Available under **Additionals & Condiments > Additional**, this function allows staff to manage additional items within their groups. Users can create and assign additional items to menu items for better customization and upselling.

To perform the task:

- 1. Press **New** to create a new additional group.
- 2. Fill in the required information (Additional Code, Additional Group Name (default language) and Price).
- 3. Press + Language.
- 4. Select a language and enter the Additional Name in the selected language.
- 5. Press Save to create the additional item.

Press **Cancel** to discard the action and close the pop-up.

| Additional                                                                  |      | ×      |
|-----------------------------------------------------------------------------|------|--------|
| Additional Group*                                                           |      |        |
| Beverage Additional                                                         |      |        |
| Additional Code*                                                            |      |        |
|                                                                             |      |        |
| Additional Name                                                             |      |        |
| + Language                                                                  |      |        |
| Additional Name*                                                            |      |        |
|                                                                             |      |        |
| Picture                                                                     |      |        |
| Picture                                                                     |      |        |
| Type file only (.jpg), (.png)                                               |      |        |
| size must be less than 1 Mb<br>Will scale to a max size of 740 x 360 pixels |      |        |
| ① Upload                                                                    |      |        |
| Price                                                                       |      |        |
| Price*                                                                      |      |        |
|                                                                             |      |        |
| Status                                                                      |      |        |
| Status                                                                      |      |        |
|                                                                             |      |        |
|                                                                             |      |        |
|                                                                             | Caus | Cancel |
|                                                                             | Save | Cancel |

Note: Ensure all required information accurately. Uploading a picture for the additional item is optional.

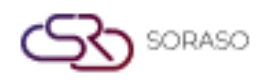

#### 4. Condiment Group

Available under **Additionals & Condiments > Condiment Group**, this function allows staff to manage condiment groups. Users can create and assign condiments to menu items for better customization and upselling.

To perform the task:

- 1. Press **New** to create a new additional group.
- 2. Enter the **Condiment Group Code**.
- 3. Enter the Condiment Group Name (default language).
- 4. Press + Language.
- 5. Select a language and enter the Condiment Group Name in the selected language.
- 6. Press **Save** to create the Condiment group.

Press Cancel to discard the action and close the pop-up.

| Condiment Group       |      | ×      |
|-----------------------|------|--------|
| Condiment Group Code* |      |        |
|                       |      |        |
| Condiment Group Name  |      |        |
| + Language            |      |        |
| Condiment Group Name* |      |        |
|                       |      |        |
| Status                |      |        |
| Status                |      |        |
|                       |      |        |
|                       |      |        |
|                       |      |        |
|                       |      |        |
|                       |      |        |
|                       |      |        |
|                       |      |        |
|                       | Save | Cancel |

**Note:** Ensure all required information accurately. If you press Add Language, you must fill in the name for the selected language.

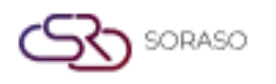

#### 5. Condiment

Available under Additionals & Condiments > Condiment, this function allows staff to manage condiments under their respective groups. Users can create and assign condiments to menu items for better customization and upselling.

To perform the task:

- 1. Press New to create a new condiment.
- 2. Fill in the required information: Condiment Code and Condiment Name (in the default language)
- 3. Press + Language.
- 4. Select a language and enter the Condiment Name in the selected language.

Press Save to create the Condiment group.
 Press Cancel to discard the action and close the pop-up.

| Cancel |
|--------|
|        |

Note: Ensure all required information is filled in.

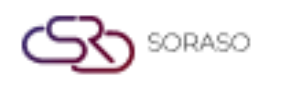

#### 6. Business Type

Available under **Menu Store > Business Type**, this function allows staff to manage business types. These business types can be applied to menu items and outlets for better classification and control.

To perform the task:

- 1. Press **New** to create a new business type entry.
- 2. Enter the Business Type Code and Business Type Name in the input fields.
- 3. Toggle the **Status** switch to activate or deactivate the business type.
- 4. Press **Save** to confirm and create the new business type. Press **Cancel** to discard the action and close the input row.

| ess type Menu St   | ore Group                                                                                                    | SubGroup                                                                                                    | Unit                                                                                                    | Size                                    | Course                                              | Import Data                                         |
|--------------------|----------------------------------------------------------------------------------------------------|----------------------------------------------------------------------------------------------------|----------------------------------------------------------------------------------------------------|-----------------------------------------|-----------------------------------------------------|-----------------------------------------------------|
| Export             |                                                                                                    |                                                                                                    |                                                                                                    |                                         |                                                     | 1-6 of 6 🔹 🕨                                        |
| Business Type Code | Business Type Name                                                                                                    | Status                                                                                                    |                                                                                                    |                                         |                                                     |                                                     |
| 01                 | Ticket                                                                                                    |                                                                                                    |                                                                                                    |                                         |                                                     |                                                     |
| 02                 | POS                                                                                                    |                                                                                                    |                                                                                                    |                                         |                                                     |                                                     |
| 03                 | Other Type                                                                                                    |                                                                                                    |                                                                                                    |                                         |                                                     |                                                     |
| BREAKFAST          | PreOrder Breakfast                                                                                                    |                                                                                                    |                                                                                                    |                                         |                                                     |                                                     |
| GUESTORDER         | Room Service                                                                                                    |                                                                                                    |                                                                                                    |                                         |                                                     |                                                     |
| TABLEORDER         | Table Order                                                                                                    |                                                                                                    |                                                                                                    |                                         |                                                     |                                                     |
|                    |                                                                                                    |                                                                                                    |                                                                                                    |                                         |                                                     |                                                     |
|                    |                                                                                                    |                                                                                                    |                                                                                                    |                                         |                                                     |                                                     |
|                    |                                                                                                    |                                                                                                    |                                                                                                    |                                         |                                                     |                                                     |
|                    |                                                                                                    |                                                                                                    |                                                                                                    |                                         |                                                     |                                                     |
|                    |                                                                                                    |                                                                                                    |                                                                                                    |                                         |                                                     |                                                     |
|                    |                                                                                                    |                                                                                                    |                                                                                                    |                                         | - Caura                                             | Cancel                                              |
|                    | Export Export Menu St Menu St | Export     Menu Store     Group       Export     Business Type Code     Business Type Name       01     Ticket       02     POS       03     Other Type       BREAKFAST     PreOrder Breakfast       GUESTORDER     Room Service       TABLEORDER     Table Order | Business Type Code     Business Type Name     Status       01     Ticket     Image: Code       02     POS     Image: Code       03     Other Type     Image: Code       BREAKFAST     PreOrder Breakfast     Image: Code       GUESTORDER     Room Service     Image: Code       TABLEORDER     Table Order     Image: Code | ess type Menu Store Group SubGroup Unit | Menu Store     Group     SubGroup     Unit     Size | est type Menu Store Group SubGroup Unit Size Course |

Note: Ensure that the Business Type Code is unique and does not duplicate any existing Business Type.

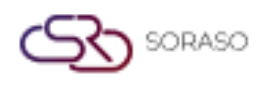

#### 7. Group

Available under **Menu Store > Group**, this function allows staff to manage menu groups, which are used to categorize and organize related menu items in the POS system.

To perform the task:

- 1. Press **New** to create a new group.
- 2. Fill in the required information: Group Code, Seq. No., Group Name (in default language) and Group Type.
- 3. Toggle the **Status** switch to enable or disable the group.
- 4. Toggle Is **Favorite** if this group should appear as a favorite.
- 5. Press + Language to add the group name in other languages.
- 6. Upload a Group Picture.
- 7. Add a KDS Printer by pressing the + button.
- Press Save to confirm and create the new group.
   Press Cancel to discard the action and close the form.

|                                                                             | Column Report | Seq. No.* | Payment Apply Redemptio | n |
|-----------------------------------------------------------------------------|---------------|-----------|-------------------------|---|
|                                                                             | Please Select | ▼ ] [1    | No Select               |   |
| Status Is Favorite                                                          |               |           |                         |   |
|                                                                             |               |           |                         |   |
| Group Name*                                                                 |               |           |                         |   |
| + Language                                                                  |               |           |                         |   |
| Group Name*                                                                 |               |           |                         |   |
|                                                                             |               |           |                         |   |
| Group Type                                                                  |               |           |                         |   |
| Group Type*                                                                 |               |           |                         |   |
| Please Select                                                               | ~             |           |                         |   |
| Group Picture                                                               |               |           |                         |   |
| Picture                                                                     |               |           |                         |   |
| Type file only (.jpg), (.png)                                               |               |           |                         |   |
| size must be less than 1 Mb<br>Will scale to a max size of 740 x 360 pixels |               |           |                         |   |
| ·                                                                           |               |           |                         |   |
| ① Upload                                                                    |               |           |                         |   |
| CDS Printer                                                                 |               |           |                         |   |
|                                                                             |               |           |                         |   |
| -                                                                           |               |           |                         |   |

Note: Ensure the Group Code you enter is unique and not already used by another group in the system.

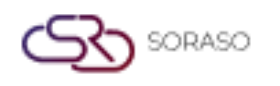

#### 8. Subgroup

Available under **Menu Store > Subgroup**, this function allows staff to manage subgroups, which are used to further categorize and organize related menu items within their assigned group in the POS system.

To perform the task:

- 1. Select a Group to which this Subgroup will belong.
- 2. Press **New** to create a new Subgroup.
- 3. Fill in the required information: Subgroup Code, Subgroup Name (default language), Promotion, Discount, Item Status, Start Time, End Time, Effective Date, Inactive Date, Cooking Time, and Open Food.
- 4. Press + Language to add names in other languages.
- 5. Upload a Subgroup Picture.

| bgroup                                       |             |               |               |                 |                        |          |
|----------------------------------------------|-------------|---------------|---------------|-----------------|------------------------|----------|
| Group*                                       | Subgroup Co | de*           | Column Report | Pa              | yment Apply Redemption |          |
| ood                                          |             |               | Please Select | - Nr            | o Select               | Ŧ        |
| ubgroup Language                             |             |               |               |                 |                        |          |
| + Language                                   |             |               |               |                 |                        |          |
|                                              |             |               |               |                 |                        |          |
| Subgroup Name*                               |             |               |               |                 |                        |          |
|                                              |             |               |               |                 |                        |          |
| ubgroup Picture                              |             |               |               |                 |                        |          |
| Picture                                      |             |               |               |                 |                        |          |
| Type file only (.jpg), (.png)                |             |               |               |                 |                        |          |
| size must be less than 1 Mb                  |             |               |               |                 |                        |          |
| Will scale to a max size of 740 x 360 pixels |             |               |               |                 |                        |          |
| (T) Upload                                   |             |               |               |                 |                        |          |
|                                              |             |               |               |                 |                        |          |
| ubgroup Information                          |             |               |               |                 |                        |          |
| Promotion*                                   |             | Discount*     |               | Item Status*    |                        |          |
| Please Select                                | ~           | Please Select | -             | Please Select   |                        | -        |
| Start Time*                                  |             | End Time*     |               | Effective Date* |                        |          |
|                                              | ╚           |               | ٩             |                 |                        | <u>ن</u> |
| Inactive Date*                               |             | Cooking Time* |               | Open Food*      |                        |          |
|                                              |             |               |               |                 |                        |          |

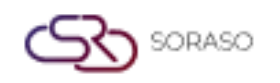

- 6. In the **Printer** section, select a Priority Printer from the dropdown list.
- 7. Press the <u>+</u> button to add the **Printer**, then select the desired printer from the list.
- 8. Press the + button to add the **KDS Printer**, then select the desired printer from the list.

| Subgroup     |               |              |      |              | 2 |
|--------------|---------------|--------------|------|--------------|---|
| Printer      |               |              |      |              |   |
| Prio         | rity Printer* |              |      |              |   |
| + Plea       | ase Select    | Ŧ            |      |              |   |
| Printer Code |               | Printer Name | Сору | Printer Seq. |   |
|              |               |              |      |              |   |
|              |               |              |      |              |   |
|              |               |              |      |              |   |
|              |               |              |      |              |   |
| KDS Printer  |               |              |      |              |   |
| +            |               |              |      |              |   |
| KDS Id       | KDS Name      |              |      |              |   |
|              |               |              |      |              |   |
|              |               |              |      |              |   |
|              |               |              |      |              |   |
|              |               |              |      |              |   |
| Condiment    |               |              |      |              |   |

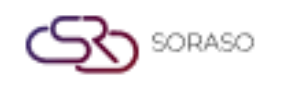

- 9. the **Select Option** dropdown, choose the appropriate condiment option type.
- 10. Press the + button to add a **Condiment**, then select the desired Condiment Group and Condiment from the list.
- 11. Enter the applicable Service Rate, VAT Rate, and Tax Rate as percentages.
- 12. Select a Formula Discount% and Formula Discount Amount from the dropdown.
- 13. Toggle the **Status** switch to activate or deactivate this configuration.
- 14. Press **Save** to confirm and create the new subgroup.
- 15. Press Cancel to discard the action and close the form.

| •                                                                                         |               |                                                        |                                       |           |               |  |
|-------------------------------------------------------------------------------------------|---------------|--------------------------------------------------------|---------------------------------------|-----------|---------------|--|
|                                                                                           |               |                                                        |                                       |           |               |  |
|                                                                                           |               |                                                        |                                       |           |               |  |
| Condiment                                                                                 |               |                                                        |                                       |           |               |  |
| S                                                                                         | elect Option* |                                                        |                                       |           |               |  |
| <b>+</b> F                                                                                | lease Select  | Ŧ                                                      |                                       |           |               |  |
| Condiment Group Cor                                                                       | de Condi      | iment Group Name                                       | Condiment Code                        | Co        | ondiment Name |  |
|                                                                                           |               |                                                        |                                       |           |               |  |
|                                                                                           |               |                                                        |                                       |           |               |  |
|                                                                                           |               |                                                        |                                       |           |               |  |
|                                                                                           |               |                                                        |                                       |           |               |  |
|                                                                                           |               |                                                        |                                       |           |               |  |
|                                                                                           |               |                                                        |                                       |           |               |  |
|                                                                                           |               |                                                        |                                       |           |               |  |
| Formula & Tax                                                                             |               |                                                        |                                       |           |               |  |
| Formula & Tax<br>Service Rate*                                                            |               | Vat Rate*                                              |                                       | Tax Rate* |               |  |
| Formula & Tax<br>Service Rate*                                                            |               | Vat Rate*                                              |                                       | Tax Rate* |               |  |
| Formula & Tax<br>Service Rate*<br>Formula Discount%*                                      |               | Vat Rate*                                              |                                       | Tax Rate* |               |  |
| Formula & Tax<br>Service Rate*<br>Formula Discount%*<br>Please Select                     |               | Vat Rate*<br>Formula Discount Amount*                  | •                                     | Tax Rate* |               |  |
| Formula & Tax<br>Service Rate*<br>Formula Discount%*<br>Please Select<br>Status           |               | Vat Rate*<br>Formula Discount Amount*<br>Please Select | •                                     | Tax Rate* |               |  |
| Formula & Tax<br>Service Rate*<br>Formula Discount%*<br>Please Select<br>Status<br>Status |               | Vat Rate* Formula Discount Amount* Please Select       | •                                     | Tax Rate* |               |  |
| Formula & Tax<br>Service Rate*<br>Formula Discount%*<br>Please Select<br>Status<br>Status |               | Vat Rate* Formula Discount Amount* Please Select       | · · · · · · · · · · · · · · · · · · · | Tax Rate* |               |  |
| Formula & Tax<br>Service Rate*<br>Formula Discount%*<br>Please Select<br>Status           |               | Vat Rate* Formula Discount Amount* Please Select       | •<br>•                                | Tax Rate* |               |  |

**Note:** Ensure that the Promotion, Discount, and Item Status values are set correctly, as they are important for how items behave in the POS system.

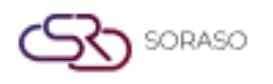

#### 9. Unit

Available under **Menu Store > Unit**, this function allows staff to manage units of measurement, which are used to define and organize how menu items are quantified and displayed in the POS system. Proper unit setup ensures consistency in ordering, pricing, and overall menu management.

To perform the task:

- 1. Press **New** to create a new Unit.
- 2. Fill in the required information: Unit Code and Unit Name (in the default language)
- 3. Press + Language to add Unit Name in other languages.
- 4. Select the appropriate **Post Method** from the dropdown.
- 5. Toggle the **Status** switch to activate or deactivate the unit.
- 6. Press Save to confirm and create the new unit.

Press **Cancel** to discard the action and close the form.

| nit           |   |         |  |  |      |        |
|---------------|---|---------|--|--|------|--------|
| Unit Code*    |   |         |  |  |      |        |
|               |   |         |  |  |      |        |
| - Language    |   |         |  |  |      |        |
| Unit Name*    |   |         |  |  |      |        |
| Post Method   |   | Status* |  |  |      |        |
| Please Select | ~ |         |  |  |      |        |
|               |   |         |  |  |      |        |
|               |   |         |  |  |      |        |
|               |   |         |  |  |      |        |
|               |   |         |  |  |      |        |
|               |   |         |  |  |      |        |
|               |   |         |  |  |      |        |
|               |   |         |  |  |      |        |
|               |   |         |  |  |      |        |
|               |   |         |  |  | Save | Cancol |

**Note:** Ensure the Unit Code is unique and does not duplicate any existing unit in the system. Duplicate codes may prevent saving and cause issues with data accuracy.

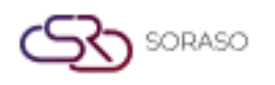

#### **10. Size**

Available under **Menu Store > Size**, this function allows staff to manage sizes by editing how they are displayed for menu item quantities in the POS. Proper setup ensures consistency in ordering and pricing.

To perform the task:

- 1. Press **New** to create a new Unit.
- 2. Toggle the **Default** switch to set this size as the default option.
- 3. Toggle the **Status** switch to activate or deactivate this size.
- 4. Press **Save** to apply the changes.

Press Cancel to discard the changes.

| Busine       | ss type   | Menu Store  | Group   |        | SubGroup | Unit | Size | Course | Import Data |
|--------------|-----------|-------------|---------|--------|----------|------|------|--------|-------------|
|              | Size Code | Size Name   | Default | Status |          |      |      |        |             |
|              | S01       | Small       |         |        |          |      |      |        |             |
| $\checkmark$ | 502       | Medium      |         |        |          |      |      |        |             |
|              | S03       | Large       |         |        |          |      |      |        |             |
|              | S04       | Extra Large |         |        |          |      |      |        |             |
|              | S05       | Normal      |         |        |          |      |      |        |             |
|              | S06       | Jumbo       |         |        |          |      |      |        |             |
|              |           |             |         |        |          |      |      |        |             |
|              |           |             |         |        |          |      |      |        |             |
|              |           |             |         |        |          |      |      |        |             |
|              |           |             |         |        |          |      |      |        |             |
|              |           |             |         |        |          |      |      |        |             |
|              |           |             |         |        |          |      |      |        |             |
|              |           |             |         |        |          |      |      |        |             |
|              |           |             |         |        |          |      |      | Save   | Cancel      |

**Note:** This function does not allow editing of existing size names, and you cannot add or delete size entries in this section.

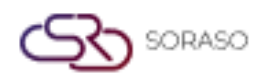

#### 11. Menu Store

Available under **Menu Store > Menu Store**, this function lets staff create and configure menu items by selecting a Business Type, defining Item Type and Group, setting prices, linking to GSA, and assigning multiple sizes for flexible POS display and accurate pricing.

To perform the task:

- 1. Select a **Business Type** from the dropdown.
- 2. Press **New** to create a new menu item.
- 3. Fill in the required fields: Item Type, Group, Subgroup, Item Code, Item Name, Description, Link to GSA, and toggle Control Stock.
- 4. Upload a menu picture.
- 5. Press + Language to add item names in other languages.

| enu Store                                                                                                   |                 |                 |   |
|----------------------------------------------------------------------------------------------------|-----------------|-----------------|---|
| Business Type*                                                                                              | Item Type*      | Group*          |   |
| Please Select                                                                                               | ✓ Please Select | ▼ Please Select | ~ |
| Subgroup*                                                                                                   | Item Code*      | Link To GSA*    |   |
| Please Select                                                                                               | •               | Please Select   | Ŧ |
| Payment Apply Redemption                                                                                    |                 | Control Stock*  |   |
| No Select                                                                                                   | v               |                 |   |
| Item Name*                                                                                                  | Description*    |                 |   |
| Picture                                                                                                    |                 |                 |   |
| Type file only (jpg), (,png)<br>size must be less than 1 Mb<br>Will scale to a max size of 740 x 360 pixels |                 |                 |   |
| Size                                                                                                    |                 |                 |   |
|                                                                                                    |                 |                 |   |
|                                                                                                    |                 |                 |   |

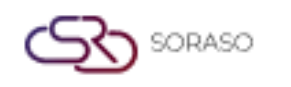

| Version :      | 10.02        |
|----------------|--------------|
| Last Updated : | 18 June 2025 |
| Author :       | QA Team      |

- 6. Press + Size to add size options.
- 7. For each size, fill in: Size, Cost Price, Unit, % Cost, Original Price, Markup, Shop Price, Barcode, QR Code, and toggle Status.

| u Store         |                 |               |             |   |
|-----------------|-----------------|---------------|-------------|---|
| ze              |                 |               |             |   |
| + Size          |                 |               |             |   |
| Size*           | Cost Price*     | Unit*         | Post Method |   |
| Please Select 💌 | 0               | Please Select | •           | Î |
| % Cost*         | Original Price* | Mark Up*      | Shop Price* |   |
| 0%              | 0               | 0             | 0           |   |
| Barcode*        | QR Code*        | Status*       |             |   |
|                 |                 |               |             |   |

- 8. Select the Option Type under Condiment section.
- 9. Press + and choose **Condiment Group** and the corresponding **Condiment Item** from the list.
- 10. Select the Option Type under Additional section.
- 11. Press + and choose Additional Group and the corresponding Additional Item from the list.

| Condiment                                                       |                                                                                                    |                 |                 |  |
|-----------------------------------------------------------------|----------------------------------------------------------------------------------------------------|-----------------|-----------------|--|
| Select Option*                                                  |                                                                                                    |                 |                 |  |
| + Please Select                                                 | ▼                                                                                                    |                 |                 |  |
| Condiment Group Code                                            | Condiment Group Name                                                                                                    | Condiment Code  | Condiment Name  |  |
|                                                                 |                                                                                                    |                 |                 |  |
|                                                                 |                                                                                                    |                 |                 |  |
|                                                                 |                                                                                                    |                 |                 |  |
|                                                                 |                                                                                                    |                 |                 |  |
|                                                                 |                                                                                                    |                 |                 |  |
| Additional                                                      |                                                                                                    |                 |                 |  |
| Additional Select Option*                                       |                                                                                                    |                 |                 |  |
| Additional Select Option* + Please Select                       | ~                                                                                                    |                 |                 |  |
| Additional Select Option* + Please Select Additional Group Code | -<br>Additional Group Name                                                                                                    | Additional Code | Additional Name |  |
| Additional Select Option* + Please Select Additional Group Code | -<br>Additional Group Name                                                                                                    | Additional Code | Additional Name |  |
| Additional Select Option* Please Select Additional Group Code   | The second second secon | Additional Code | Additional Name |  |
| Additional Select Option* + Please Select Additional Group Code | T Additional Group Name                                                                                                    | Additional Code | Additional Name |  |
| Additional Select Option* Please Select Additional Group Code   | T Additional Group Name                                                                                                    | Additional Code | Additional Name |  |

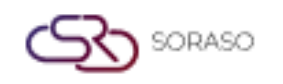

| Version :      | 10.02        |
|----------------|--------------|
| Last Updated : | 18 June 2025 |
| Author :       | QA Team      |

- 12. Fill in the required fields under Item Information: **Promotion, Discount, Item Status, Start/End Time, Effective/Inactive Date, Cooking Time,** and **Revenue Type**.
- 13. Select the Priority Printer option from the dropdown under the Printer section.
- 14. Press + and choose **Printer** from the list.

| lenu Store                |   |                 |                 |                |              |              |  |
|---------------------------|---|-----------------|-----------------|----------------|--------------|--------------|--|
| Item Information          |   |                 |                 |                |              |              |  |
| Promotion*                |   | Discount*       |                 | Item Status*   |              | Start Time*  |  |
| Please Select             | - | Please Select   | •               | Please Select  |              |              |  |
| End Time*                 |   | Effective Date* |                 | Inactive Date* |              | Cooking Time |  |
|                           |   | 15/01/2025      | 1-1-1-<br>11111 | 15/01/2025     | 1000<br>1111 |              |  |
| Revenue Type              |   |                 |                 |                |              |              |  |
| Revenue                   | * |                 |                 |                |              |              |  |
| Printer Priority Printer* |   |                 |                 |                |              |              |  |
| + Please Select           |   | Ŧ               |                 |                |              |              |  |
| Printer Code              |   | Printer Name    |                 | Сору           | Printer Seq  |              |  |
|                           |   |                 |                 |                |              |              |  |
|                           |   |                 |                 |                |              |              |  |
|                           |   |                 |                 |                |              |              |  |
|                           |   |                 |                 |                |              |              |  |
|                           |   |                 |                 |                |              |              |  |

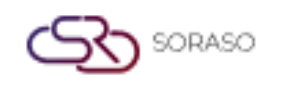

| Version :      | 10.02        |
|----------------|--------------|
| Last Updated : | 18 June 2025 |
| Author :       | QA Team      |

- 15. Fill in the required fields under Formula & Tax section: Service Rate, VAT Rate, Tax Rate& Formula Discount% and Formula Discount Amount.
- 16. Toggle final **Status** to activate the menu.
- 17. Press **Save** to complete the menu creation. Press **Cancel** to discard the changes.

| lenu Store               |              |           |                    |        |
|--------------------------|--------------|-----------|--------------------|--------|
| Please Select            | ▼            |           |                    |        |
| rinter Code              | Printer Name | Сору      | Printer Seq.       |        |
|                          |              |           |                    |        |
|                          |              |           |                    |        |
|                          |              |           |                    |        |
| Formula & Tax            |              |           |                    |        |
| Service Rate*            | Vat Rate*    | Tax Rate* | Formula Discount%* |        |
|                          |              |           | Please Select      | Ŧ      |
| Formula Discount Amount* |              |           |                    |        |
| Please Select            | ~            |           |                    |        |
| Status                   |              |           |                    |        |
| Status                   |              |           |                    |        |
|                          |              |           |                    |        |
|                          |              |           |                    |        |
|                          |              |           | Save               | Cancel |

**Note:** The Group field becomes active after selecting an Item Type. When a Group is selected, the Subgroup is automatically set to the first available option. The Post Method is auto filled based on the selected Unit.

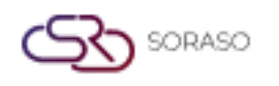

#### 12. Course

Available under **Menu Store > Course**, this function allows staff to manage courses displayed on the POS, helping organize menu items by serving sequence.

To perform the task:

- 1. Press New to create a Course.
- 2. Fill in the required fields: Course Code, Sequence Number, Course Name, and Course Short Name.
- 3. Press + Language to add course names in other languages.
- 4. Upload an **Icon** image for the course.
- 5. Toggle the **Status** switch to activate or deactivate the course.
- 6. Press **Save** to confirm and create the course. Press **Cancel** to discard changes.

| Course                                       |                     | ×    |
|----------------------------------------------|---------------------|------|
| Course Code *                                | Seq. No. *          |      |
|                                              |                     |      |
| + Language                                   |                     |      |
| Course Name *                                | Course Short Name * |      |
|                                              |                     |      |
| Icon                                         |                     |      |
| Type file only (.jpg), (.png)                |                     |      |
| Will scale to a max size of 740 x 360 pixels |                     |      |
| (T) Upload                                   |                     |      |
| Status                                       |                     |      |
|                                              |                     |      |
|                                              |                     |      |
|                                              |                     |      |
|                                              |                     |      |
|                                              |                     | Save |
|                                              |                     |      |

**Note:** To use the Course feature on the POS, you must enable it in the POS Policy settings before it becomes available.

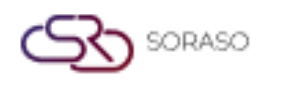

#### **13. Apply to Outlet**

Available under **Apply to Outlet > Apply to Outlet**, this function allows staff to assign or apply configured menus to specific outlets. Staff Users can also add or remove menu items for each outlet, ensuring that only relevant and approved menus are available at the appropriate locations based on operational needs.

To perform the task:

- 1. Select the Business Type from the dropdown list.
- 2. Select the desired **Group**, then choose the corresponding **Subgroup**.
- 3. Press **Search** to display the menu items under the selected subgroup.
- 4. By default, the system is set to **Add or Update Item**, this will apply the selected menu items to the outlet. If you want to remove menu items instead, switch to **Delete Item**.
- 5. Select the menu items you want to apply. If you wish to update pricing, enter values in the **Original Price** or **Mark Up** fields. The Shop Price will calculate accordingly.
- 6. On the right panel, select the **Outlet** where the selected menus should be applied.
- 7. Choose the appropriate **Default Formula** for tax and pricing logic.
- 8. Press **Apply** to assign the menu items to the selected outlets. Press **Cancel** to discard any changes.

| Apply to Outlet Manage Outlet Item | F | avorite Group | Apply Menu to<br>Favorite Group    |        |                |         |            |              |               |              |                                                            |
|------------------------------------|---|---------------|------------------------------------|--------|----------------|---------|------------|--------------|---------------|--------------|------------------------------------------------------------|
| POS                                | < | Add or        | Update Item Delete Item            |        |                |         |            |              | Select Outlet | $\checkmark$ | Select Default Formula                                     |
|                                    |   | Item Code     | Item Name                          | Size   | Original Price | Mark Up | Shop Price |              | Restaurant    |              | TH04 Exclusive Vat - ลดจากหัวบิลคิด service, vat, tax ใหม่ |
| DESERT                             |   | Select All    |                                    |        | 0              | 0       |            | $\checkmark$ | Sri Café      | $\checkmark$ | TH04 Exclusive Vat - ลดจากหัวบัลคิด service, vat, tax ใหม่ |
| Thai Desert                        |   | DT001         | Mango Sticky Rice                  | Medium | 150            | 0       | 150        | $\checkmark$ | Beach Bar     | $\checkmark$ | TH01 Inclusive Vat - ลดจากหัวบิลคิด service, vat, tax ใหม่ |
|                                    |   | DT002         | Red Rubies in Coconut Milk         | Large  | 250            | 0       | 250        |              |               |              |                                                            |
|                                    |   | DT003         | Pandan Lod Chong with Coconut Milk | Normal | 100            | 0       | 100        |              |               |              |                                                            |
|                                    |   | DT004         | Banana in Coconut Milk             | Medium | 150            | C       | 150        |              |               |              |                                                            |
|                                    |   | DT005         | Coconut Milk Ice Cream             | Normal | 100            | c       | 100        |              |               |              |                                                            |
|                                    |   |               |                                    |        |                |         |            |              |               |              |                                                            |
|                                    |   |               |                                    |        |                |         |            |              |               |              |                                                            |
|                                    |   |               |                                    |        |                |         |            |              |               |              |                                                            |
|                                    |   |               |                                    |        |                |         |            |              |               |              |                                                            |
|                                    |   |               |                                    |        |                |         |            |              |               |              |                                                            |
|                                    |   |               |                                    |        |                |         |            |              |               |              |                                                            |
|                                    |   |               |                                    |        |                |         |            |              |               |              |                                                            |
|                                    |   |               |                                    |        |                |         |            |              |               |              |                                                            |
|                                    |   |               |                                    |        |                |         |            |              |               |              |                                                            |
|                                    |   |               |                                    |        |                |         |            |              |               |              |                                                            |
| Search                             |   |               |                                    |        |                |         |            |              |               |              | Apply Cancel                                               |

**Note:** The outlets displayed on the right panel include all business types. Only active outlets are shown and available for selection.

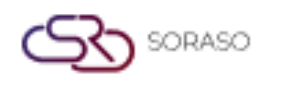

#### 14. Manage Outlet Item

Available under **Apply to Outlet > Manage Outlet Item**, this function allows staff to manage menu items assigned to each outlet by enabling the removal of specific items based on operational needs.

To perform the task:

- 1. Select the **Outlet** from the dropdown list.
- 2. Select the checkbox(es) to select the menu items you want to remove.
- 3. Press **Delete** a confirmation pop-up will appear.
- 4. Press **Delete** on the pop-up to confirm and remove the selected items from the outlet. Press **Cancel** to discard the action and close the pop-up.

| Apply to Outlet       | Manage Out<br>Item | tlet Favorite Group        | Apply Mei<br>Favorite G | nu to<br>roup                      |              |
|-----------------------|--------------------|----------------------------|-------------------------|------------------------------------|--------------|
| Beach Bar             |                    | The Delete                 | Ð                       | Export                             | 1-7 of 7 🕚 🕨 |
|                       | Item Code          | Item Name                  | Picture                 | Description                        | Status       |
|                       | 212002             | Jamador Blanco             | $\bigcirc \bigcirc$     | Jamador Blanco                     |              |
|                       | <u>213001</u>      | Bombay Sapphire            | $\frown $               | Bombay Sapphire                    |              |
|                       | 213002             | Tanqueray                  | ~~                      | Tanqueray                          |              |
| <ul> <li>O</li> </ul> | DT001              | Mango Sticky Rice          |                         | Mango Sticky Rice                  |              |
|                       | DT002              | Red Rubies in Coconut Milk | $\frown \uparrow$       | Red Rubies in Coconut Milk         |              |
|                       | DT003              | Pandan Lod Chong with C    | ~~ <u>~</u>             | Pandan Lod Chong with Coconut Milk |              |
|                       | DT004              | Banana in Coconut Milk     | ~°~                     | Banana in Coconut Milk             |              |
|                       |                    |                            |                         |                                    |              |
|                       |                    |                            |                         |                                    |              |
|                       |                    |                            |                         |                                    |              |
|                       |                    |                            |                         |                                    |              |
|                       |                    |                            |                         |                                    |              |

**Note:** Deleting a menu item from an outlet will remove it from the POS menu at that specific location. This action does not delete the item from the system, only from the selected outlet.

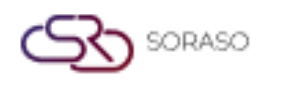

#### **15. Favorite Group**

Available under **Apply to Outlet > Favorite Group**, this function allows staff to manage favorite groups for each outlet. It helps organize frequently used or promoted menu items, allowing for quicker and easier access from the POS interface.

To perform the task:

- 1. Select the **Outlet** from the dropdown list.
- 2. Press **New** to create a new favorite group.
- 3. Fill in the required fields: Outlet Favorite Code, Favorite, and Name Seq. No.
- 4. Toggle the **Status** switch to activate the group.
- 5. Press **Save** to confirm and create the favorite group. Press **Cancel** to discard changes.

| Apply to Outlet Manage O<br>Item | Dutlet Favorite Group | Apply Menu to<br>Favorite Group |        |              |
|----------------------------------|-----------------------|---------------------------------|--------|--------------|
| Beach Bar                        | → New                 | 🗹 Edit on Grid                  | Delete | 0-0 of 0 🜗 🕨 |
| Outlet Favorite Code             | Favorite Name         | Seq. No.                        | Status |              |
| <b>F</b> 01                      | Recommended 1         |                                 |        |              |
|                                  |                       |                                 |        |              |
|                                  |                       |                                 |        |              |
|                                  |                       |                                 |        |              |
|                                  |                       |                                 |        |              |
|                                  |                       |                                 |        |              |
|                                  |                       |                                 |        |              |
|                                  |                       |                                 |        |              |
|                                  |                       |                                 |        |              |
|                                  |                       |                                 | Save   | Cancel       |

**Note:** Favorite Groups allow easy access to frequently used or promoted menu items on the POS. Groups can be created per outlet and ordered by sequence number.

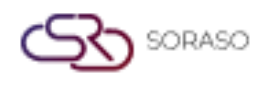

#### **16. Apply Menu to Favorite Group**

Available under **Apply to Outlet > Apply Menu to Favorite Group**, this function allows staff to add menu items to specific favorite groups for each outlet, organized by favorite group.

To perform the task:

- 1. Select the **Outlet** from the dropdown list.
- 2. Press the Favorite Group to which you want to add menu items.
- 3. Press **New**, the system will display the menu items available for the selected outlet in a pop-up.
- 4. Select the menu items you want to add.
- 5. Press **Select** to add the items to the favorite group.
- 6. Press **Cancel** to discard the action and close the pop-up.

| Apply to Outlet | Manage Outle<br>Item | et ,         | Svorite Group | Apply Menu to                      |            |                |
|-----------------|----------------------|--------------|---------------|------------------------------------|------------|----------------|
| Beach Bar       |                      | Select Ou    | utlet Item    |                                    |            | _              |
| Recommended     |                      |              |               |                                    |            | <b>V</b> Filt  |
| Item Code       |                      |              | Item Code     | Item Name                          | Group Code | Sub Group Code |
| Item code       |                      |              | 212002        | Jamador Blanco                     | 2          | 212            |
| No result found |                      |              | 213001        | Bombay Sapphire                    | 2          | 213            |
|                 |                      |              | 213002        | Tanqueray                          | 2          | 213            |
|                 |                      | $\checkmark$ | DT001         | Mango Sticky Rice                  | G003       | D004           |
|                 |                      | $\checkmark$ | DT002         | Red Rubies in Coconut Milk         | G003       | D004           |
|                 |                      |              | DT003         | Pandan Lod Chong with Coconut Milk | G003       | D004           |
|                 |                      | $\checkmark$ | DT004         | Banana in Coconut Milk             | G003       | D004           |
|                 |                      |              |               |                                    |            |                |
|                 |                      |              |               |                                    |            |                |
|                 |                      |              |               |                                    | Select     | Cancel         |
|                 |                      |              |               |                                    |            |                |

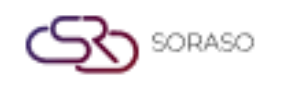

| Version :      | 10.02        |  |  |  |
|----------------|--------------|--|--|--|
| Last Updated : | 18 June 2025 |  |  |  |
| Author :       | QA Team      |  |  |  |

- 7. Select the items you want to edit.
- 8. Press **Edit** on the grid, you will be allowed to edit only the Sequence Number and toggle the Status.
- 9. Enter a number in the Seq. No. field.
- 10. Enable the **Status** toggle to activate the item.
- 11. Press **Save** to confirm the changes.
- 12. Press **Cancel** to discard and exit.

| Apply to Outlet | Manage Outlet Favorite Group<br>Item | Apply Menu to<br>Favorite Group |            |               |          |            |
|-----------------|--------------------------------------|---------------------------------|------------|---------------|----------|------------|
| Beach Bar       | The Edit on Grid                     | 🛍 Delete 🖒                      | Export     |               |          | 1-3 of 3 🌗 |
| Recommended     | Promotion                            |                                 |            |               |          |            |
| Item Code       | Item Name                            | Size Name                       | Group Name | Subgroup Name | Seq. No. | Status     |
| DT001           | Mango Sticky Rice                    | Medium                          | DESERT     | Thai Desert   | 1        |            |
| DT002           | Red Rubies in Coconut Milk           | Large                           | DESERT     | Thai Desert   | 2        |            |
| ✓ DT004         | Banana in Coconut Milk               | Medium                          | DESERT     | Thai Desert 3 |          |            |
|                 |                                      |                                 |            |               |          |            |
|                 |                                      |                                 |            |               |          |            |
|                 |                                      |                                 |            |               |          |            |
|                 |                                      |                                 |            |               |          |            |
|                 |                                      |                                 |            |               |          |            |
|                 |                                      |                                 |            |               |          |            |
|                 |                                      |                                 |            |               |          |            |
|                 |                                      |                                 |            |               | Save     | Cancel     |

**Note:** When adding menu items to a Favorite Group, ensure the Status is enabled for the items to appear in the outlet's favorite menu.

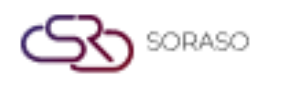

#### **17. Import Data**

Available under **Menu Store > Import Data**, this function allows staff to export a predefined template, populate it with additional or updated menu item data, and then import the completed file back into the system. This helps speed up bulk menu creation or editing without manually inputting each item one by one.

To perform the task:

- 1. Press **Export Template**, the system will automatically download an Excel (.xlsx) template file.
- 2. Enter your data into the template and save the file to your computer.
- 3. Select a value from the dropdown list.
- 4. Press Import Data, then browse and select the saved Excel file.
- 5. After importing, you can review or edit the data directly in the table.
- 6. Press **Save** to confirm and add the data.
- 7. Press Cancel to discard any changes.

| В    | usiness type     | Menu Store | G       | roup        | SubGroup        | Unit             | Size      | Course      | Import Data |                      |
|------|------------------|------------|---------|-------------|-----------------|------------------|-----------|-------------|-------------|----------------------|
| Item | ו                | -          | 4       | Import Data | Export Template |                  |           |             |             |                      |
|      | Business Type Co | le Item Ty | pe Code | Group Code  | Subgroup Cod    | e Item Name      | Item Code | Description | Link To Gsa | Payment Apply Redeem |
| 0    | POS -            | Item       | Ŧ       | DESERT      | ▼ Thai De… ▼    | Mango Sticky Ri  | DT001     |             | NO -        | No Select 👻          |
| 0    | POS -            | Item       | Ŧ       | DESERT      | ▼ Thai De… ▼    | Red Rubies in Co | DT002     |             | NO -        | No Select 👻          |
| 0    | POS -            | Item       | Ŧ       | DESERT      | ▼ Thai De… ▼    | Pandan Lod Chc   | DT003     |             | NO -        | No Select 👻          |
| 0    | POS -            | Item       | Ŧ       | DESERT      | ▼ Thai De… ▼    | Banana in Cocor  | DT004     |             | NO -        | No Select 👻          |
| 0    | POS -            | Item       | ~       | DESERT      | • Thai De •     | Coconut Milk Ice | DT005     |             | NO -        | No Select 👻          |
|      |                  |            |         |             |                 |                  |           |             |             |                      |
| _    |                  |            |         |             |                 |                  |           |             | Sauce       | Cancel               |

**Note:** If the imported data from the template already exists in the system, a duplicate warning will appear. Only non-duplicate records will be saved, while existing duplicates will be ignored.